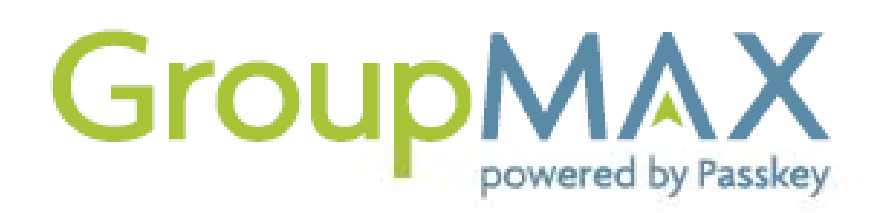

# EVENT DASHBOARD USER GUIDE WITH ROOM LIST INSTRUCTIONS

With GroupMAX's Event Dashboards, you can instantly access and manage your reservations, run reports, and monitor your block – online and in real time.

#### **Introduction Email**

You will receive an introduction letter containing information related to your event as well as instructions for creating your GroupMAX username and password.

- Reservation Website: Click or copy the link to make individual reservations online.
- Event Dashboard: Click the link to create a username, and begin using online reports and room lists.

| You                                                                                     | ur Event is Ready!                                                                                                    |
|-----------------------------------------------------------------------------------------|----------------------------------------------------------------------------------------------------|
| Hello Mi                                                                                | ary,                                                                                                    |
| We are<br>12/18/2<br>tools to                                                           | looking forward to hosting your event, Chrysler Sales Conference, planned from 12/16/20'<br>011. This email contains important information about the reservations process and other o<br>help you effectively manage your event.                                                                                                    |
| 1. RESE                                                                                 | RVATIONS PROCESS & BOOKING WEBSITE                                                                                                    |
| Unline i<br>been ci<br>reservat                                                         | and phone reservations will be accepted from 05/06/2011. A dedicated reservation website<br>reated for your event. Using the link below, guests will be able to make and manage<br>dions online.                                                                                                    |
| •                                                                                       | To view your reservation website, click <u>here</u> or access this link: <u>https://trai</u><br>resweb.passkey.com/abcmeeting2013                                                                                                    |
| IMPORT                                                                                  | ANT NOTE: The web address shown above should be shared with your attendees on or b<br>of the onsure that they have access to the group rate. This communication is typically done in<br>a standard of the standard of the standard of the standard of the standard of the standard of the standard of the                                                                                                    |
| 1.                                                                                      | Copying and pasting the above link into an email to your guests that announces the event.                                                                                                    |
| 2.<br>3.                                                                                | Prominently displaying the link on an event page or registration page if applicable.<br>Sending a custom email announcement with the link, which we are happy to perform on<br>behalf.                                                                                                    |
| 2.<br>3.<br>2. EVEN                                                                     | Prominently displaying the link on an event page or registration page if applicable.<br>Sending a custom email announcement with the link, which we are happy to perform on<br>behalf.<br>T DASHBOARD                                                                                                    |
| 2.<br>3.<br>2. EVEN<br>We are<br>dashboa<br>pick-up,                                    | Prominently displaying the link on an event page or registration page if applicable.<br>Sending a custom email announcement with the link, which we are happy to perform on<br>behalf.<br>T DASHBOARD<br>please to provide our meeting planners with automated event dashboards. These<br>rds will allow you to track your event status anytime. You can monitor reservation details,<br>manage room lists, modify reservations, and run reports.<br>To view your event's live dashboard, please click <u>here</u> .                                                                                  |
| 2.<br>3.<br>2. EVEN<br>We are<br>dashboa<br>pick-up,<br>•<br>Please l                   | Prominently displaying the link on an event page or registration page if applicable.<br>Sending a custom email announcement with the link, which we are happy to perform on<br>behalf.<br>T DASHBOARD<br>please to provide our meeting planners with automated event dashboards. These<br>rds will allow you to track your event status anytime. You can monitor reservation details,<br>manage room lists, modify reservations, and run reports.<br>To view your event's live dashboard, please click <u>here</u> ,<br>et us know if you have any questions about our reservation tools.             |
| 2.<br>3.<br>2. EVEN<br>We are<br>dashboa<br>pick-up,<br>•<br>Please l<br>Sincerel       | Prominently displaying the link on an event page or registration page if applicable.<br>Sending a custom email announcement with the link, which we are happy to perform on<br>behalf.<br>T DASHBOARD<br>please to provide our meeting planners with automated event dashboards. These e<br>rds will allow you to track your event status anytime. You can monitor reservation details,<br>manage room lists, modify reservations, and run reports.<br>To view your event's live dashboard, please click here.<br>et us know if you have any questions about our reservation tools.<br>y,             |
| 2.<br>3.<br>2. EVEN<br>We are<br>dashboa<br>pick-up,<br>Please l<br>Sincerel<br>John Do | Prominently displaying the link on an event page or registration page if applicable.<br>Sending a custom email announcement with the link, which we are happy to perform on<br>behalf.<br>T DASHBOARD<br>please to provide our meeting planners with automated event dashboards. These<br>rds will allow you to track your event status anytime. You can monitor reservation details,<br>manage room lists, modify reservations, and run reports.<br>To view your event's tive dashboard, please click <u>here</u> .<br>et us know if you have any questions about our reservation tools.<br>y,<br>ie |

\* Please note that introduction letters' content and format may vary.

#### Creating your GroupMAX account

You will now be prompted to create a username and password, and enter your organization's address information. Once the form has been completed and submitted, you will receive a final confirmation email with a link to log into your Event Dashboard.

\*Use the image below as a guide to complete this step.

#### Create A New Account

| mail:                                                                                             | Title                                                                                                    |
|---------------------------------------------------------------------------------------------------|----------------------------------------------------------------------------------------------------|
| ochrysler@passkey.com                                                                             |                                                                                                    |
|                                                                                                   |                                                                                                    |
| First Name:                                                                                       | Phone:                                                                                                    |
| Susan                                                                                             | 702-489-5690                                                                                                    |
| Last Name:                                                                                        |                                                                                                    |
| Jones                                                                                             | Confirm your contact information                                                                                                    |
| osemane.                                                                                          | Create your username, password and security                                                                                                    |
|                                                                                                   | Create your username, password and security                                                                                                    |
|                                                                                                   |                                                                                                    |
| Password:                                                                                         | questions                                                                                                    |
| Password:                                                                                         | questions * Passwords must alpha/numberic, and be at least 8                                                                                                    |
| Password:                                                                                         | questions     * Passwords must alpha/numberic, and be at least 8     characters in length.     * Security upertions will allow you to reset your password in                                         |
| Password:<br>Confirm Password:                                                                    | questions<br>* Passwords must alpha/numberic, and be at least 8<br>characters in length.<br>* Security questions will allow you to reset your password in                                            |
| Password: Confirm Password: Security question 1:                                                  | questions         * Passwords must alpha/numberic, and be at least 8 characters in length.         * Security questions will allow you to reset your password in         * Answer                    |
| Password:     Confirm Password:     Security question 1:     Select a security question:          | questions         * Passwords must alpha/numberic, and be at least 8 characters in length.         * Security questions will allow you to reset your password in         • Answer:                   |
| Password:<br>Confirm Password:<br>Security question 1:<br>Select a security question:             | questions         * Passwords must alpha/numberic, and be at least 8 characters in length.         * Security questions will allow you to reset your password in         • Answer:                   |
| Password: Confirm Password: Security question 1: Select a security question: Security question 2: | questions         * Passwords must alpha/numberic, and be at least 8 characters in length.         * Security questions will allow you to reset your password in         • Answer:         • Answer: |

You will also be required to click the "Agree" box, and enter your company's name and address, before completing the process.

Upon completion, you will receive a validation email to confirm your access.

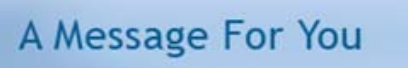

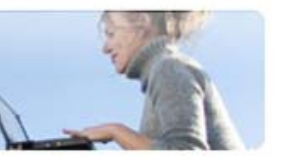

Thank you for creating a new planner account at Passkey.

With this new account, you will be able to access all of your events that are Passkey-enabled in one place.

Click here to activate your account.

Remember to ask your future event venues to Passkey-enable your events.

GroupMAX powered by Passilery

On the Dashboard login page, enter your username and password to access the dashboard and view your events information in real-time.

|          |                                               | 100                            |                                                                 |                                                                                                    |
|----------|-----------------------------------------------|--------------------------------|-----------------------------------------------------------------|----------------------------------------------------------------------------------------------------|
|          |                                               | å.                             | J. I.                                                           |                                                                                                    |
|          |                                               | diatia                         |                                                                 |                                                                                                    |
|          |                                               |                                |                                                                 |                                                                                                    |
|          |                                               |                                |                                                                 |                                                                                                    |
| Log In   |                                               |                                |                                                                 |                                                                                                    |
| Username |                                               |                                |                                                                 |                                                                                                    |
| Password |                                               |                                |                                                                 |                                                                                                    |
|          | Login                                         |                                |                                                                 |                                                                                                    |
|          |                                               |                                |                                                                 |                                                                                                    |
|          | Forgot your usemame?<br>Porgot your password? |                                |                                                                 |                                                                                                    |
|          |                                               |                                |                                                                 |                                                                                                    |
|          |                                               |                                |                                                                 |                                                                                                    |
|          |                                               |                                |                                                                 |                                                                                                    |
|          |                                               |                                |                                                                 |                                                                                                    |
|          | Log In<br>Username<br>Password                | Log In<br>Username<br>Password | Log In Username Password Coon Coon Coon Coon Coon Coon Coon Coo | Log In Username Password Common State Common State Common |

#### HELPFUL HINTS

Be sure to save the dashboard login page to your "favorites" to easily access your dashboard

## **Dashboard Information**

#### **Event List**

The event list displays information about the event or events you have in GroupMAX. Key statistics are visible and additional information can be viewed by clicking on the name of the event.

| our Event Dashboard |                              |                             |                                |                                            | n                                                                | Te.                                            |
|---------------------|------------------------------|-----------------------------|--------------------------------|--------------------------------------------|------------------------------------------------------------------|------------------------------------------------|
| Events              |                              |                             |                                |                                            | ٩                                                                | 💙 Open Events                                  |
| 012 Annual          | Conference                   |                             |                                | DE                                         | C 16, 2012 - DEC 18.                                             | 2012 - OPEN                                    |
| 012 Annual          | BLOCK<br>33 +<br>room nights | BOOKED<br>22<br>room nights | AVAILABLE<br>11<br>room nights | DE<br>RESERVATIONS<br>OPEN<br>Nov 24, 2011 | C 16, 2012 - DEC 18,<br>RESERVATIONS<br>DEADLINE<br>Nov 25, 2011 | 2012 - OPEN<br>EVENT<br>STARTS<br>Dec 16, 2012 |

#### Home tab

In addition to key event dates, the home tab displays both the overall pickup and availability and the night-by-night information. You are also able to view messages that your event contact has posted to you in the Communication section.

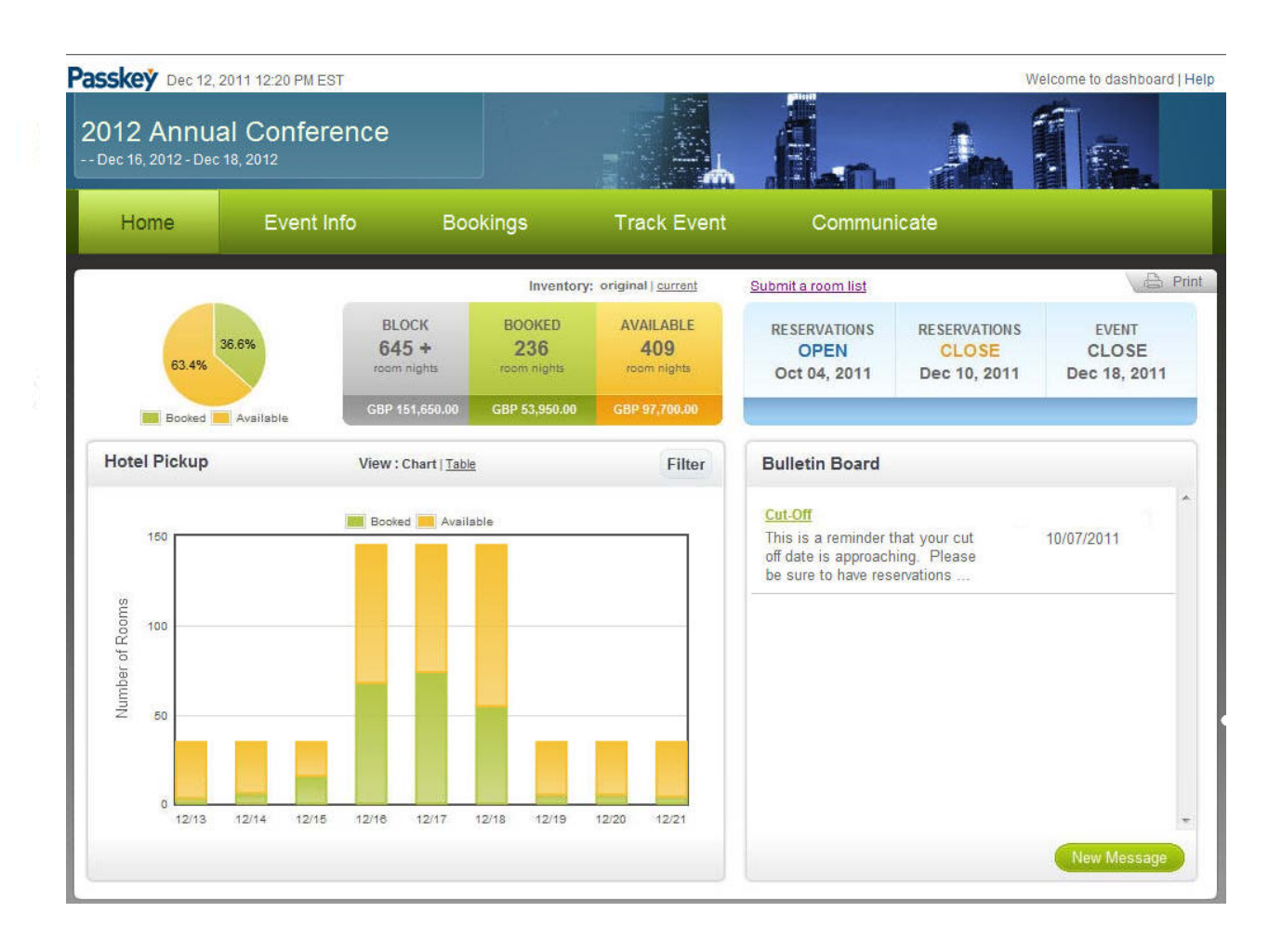

#### **Event Info tab**

The Event Info tab displays the event map with the location of the associated hotel or hotels. Additionally, the hotel's event cancellation policy is displayed by sub-block.

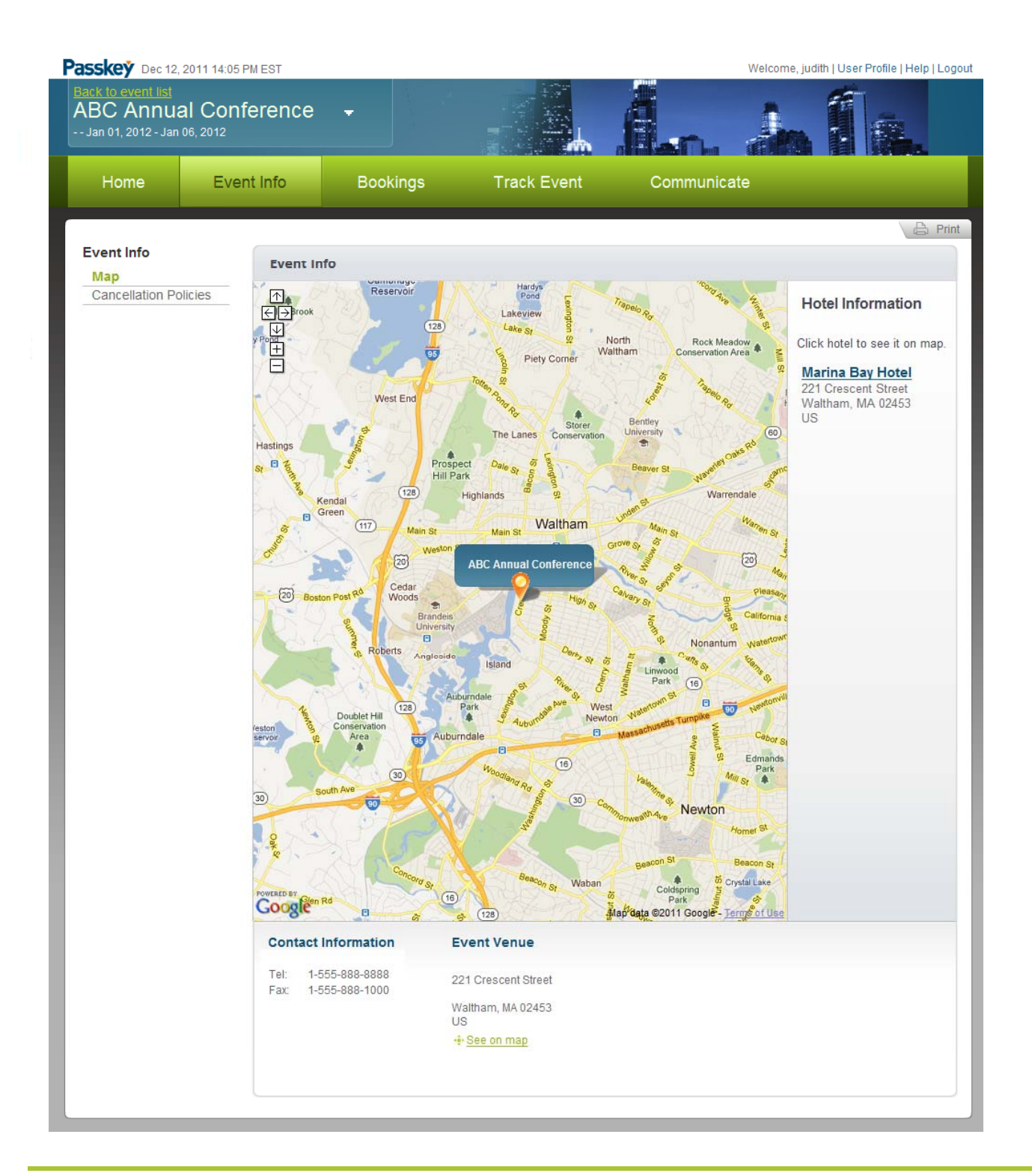

#### **Bookings tab**

The Bookings tab provides an area for the management of room lists and reservations. The Find Reservations screen provides an area to perform a simple or advanced reservation search and view and manage the results of the search. The search will work for all reservations across the event or sub-block group depending on the user's access level.

| 2012 Annual (<br>Dec 16, 2012 - Dec 18, 2 |                       | -<br>    |                | Welco | me to dashboard                          |                                           |        |
|-------------------------------------------|-----------------------|----------|----------------|-------|------------------------------------------|-------------------------------------------|--------|
| Home                                      | Event Info            | Bookings | Track E        | vent  | Communicate                              |                                           |        |
| Manage Bookings                           | Find Reserva          | ations   |                |       | Enter Acknowledg                         | gment Number                              | Q .    |
| Website                                   | Ack# -                | Res      | Name & Company | 000   | Address                                  | Hotel                                     | Action |
| Find Reservation                          | s<br><u>328SVM680</u> | Act      | Smith, John    | Act   | 5 Anywhere Street<br>Anywhere , MA 01590 | Marina Bay<br>Hotel<br>1/3/12 -<br>1/5/12 | 2 🛛    |
|                                           | <u>328SVM690</u>      | Act      | Shaw, Jane     | Act   | 5 Anywhere Street<br>Anywhere , MA 01590 | Marina Bay<br>Hotel<br>1/3/12 -<br>1/5/12 | 1      |
|                                           | 328SVM6B0             | Act      | Baker, Cindy   | Act   | 5 Anywhere Street<br>Anywhere , MA 01590 | Marina Bay<br>Hotel<br>1/3/12 -<br>1/5/12 | 2 🖾 🖷  |
|                                           | <u>328SVM6C0</u>      | Act      | Chrysler, Bob  | Act   | 5 Anywhere Street<br>Anywhere , MA 01590 | Marina Bay<br>Hotel<br>1/3/12 -<br>1/5/12 | 1      |
|                                           | 328SVM6D0             | Act      | Davis, Al      | Act   | 5 Anywhere Street<br>Anywhere , MA 01590 | Marina Bay<br>Hotel<br>1/3/12 -<br>1/5/12 | 2 👒 🔒  |
|                                           | 328SVM6F0             | Act      | Smith, John    | Act   | 5 Anywhere Street<br>Anywhere , MA 01590 | Marina Bay<br>Hotel<br>1/3/12 -<br>1/5/12 | 2 🖼 🕷  |
|                                           | 328SVM6G0             | Act      | Smith, John    | Act   | 5 Anywhere Street<br>Anywhere , MA 01590 | Marina Bay<br>Hotel<br>1/3/12 -<br>1/5/12 | 🖹 🖼 👼  |
|                                           | <u>328SVM6H0</u>      | Act      | Shaw, Jane     | Act   | 5 Anywhere Street<br>Anywhere , MA 01590 | Marina Bay<br>Hotel<br>1/3/12 -<br>1/5/12 | 0 😡 🛎  |
|                                           | 328SVM6J0             | Act      | Baker, Cindy   | Act   | 5 Anywhere Street<br>Anywhere , MA 01590 | Marina Bay<br>Hotel<br>1/3/12 -           |        |

#### **Bookings tab - Charts**

The Track Event tab displays key event reports such as Block & Pickup and Delegate reports. Additionally, Event Planners and Sub-block Group Contacts have access to create and send important inventory alerts from this tab if provided with access by the event organizer.

Charts:

•Hotel Pickup – This chart can be filtered for a specific hotel or room type.

•Booking Pace - The Pace chart tracks the pickup from the time that housing opened. It can be compared to any previous event you have had in GroupMAX.

•Booking Method – This chart tracks how the reservations were booked for the event.

•**Cost Comparison** – This chart shows the estimated cost of active (booked) reservations relative to the cost of the current total block.

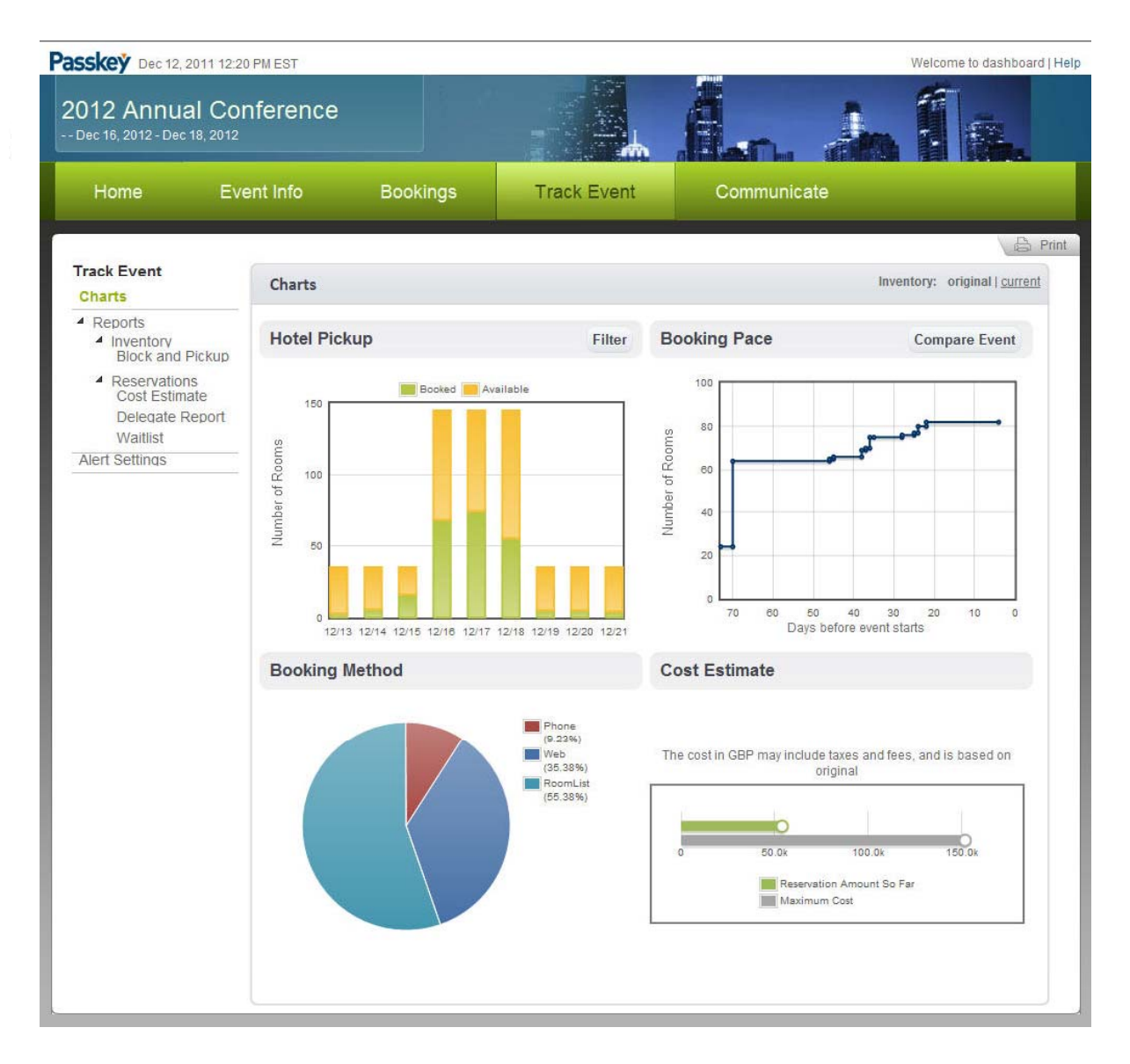

#### **Bookings tab - Reports**

Reports can be filtered to include specific information such as: hotel and room type. Column headers on the Delegate Report can clicked to sort in ascending or descending order. All reports can be printed and/or exported.

•Block and Pickup - This report displays the current state of inventory for all attendee types across all hotels in an event. It also provides a breakdown of these numbers by attendee type.

• **Delegate Report** - This report displays all delegates for an event for one or all hotels by last name, attendee type, check-in date, company, or the Passkey acknowledgement number.

|                               | ont Info                | Doel         | ingo       | Treat       | Event       | 0          |            | **         |            |           |
|-------------------------------|-------------------------|--------------|------------|-------------|-------------|------------|------------|------------|------------|-----------|
| nome Ev                       | entinio                 | DOOK         | ings       | Track       | Event       |            | ommunica   | ile        |            |           |
| L Frank                       |                         |              |            |             |             |            |            |            |            |           |
| arts                          | Block and               | Pickup       |            |             |             |            |            |            |            |           |
| Reports<br>Reports            | Event: 20               | )11 Annual C | onference  |             |             |            |            |            |            |           |
| Block and Pickup              |                         | 12/13/2011   | 12/14/2011 | 12/15/2011  | 12/16/2011  | 12/17/2011 | 12/18/2011 | 12/19/2011 | 12/20/2011 | 12/21/201 |
| Reservations<br>Cost Estimate | Original<br>Contract    | 5            | 5          | 5           | 20          | 20         | 20         | 5          | 5          |           |
| Delegate Report               | Current<br>Block        | 20           | 20         | 20          | 43          | 43         | 43         | 20         | 20         | :         |
| rt Cottings                   | Pickup                  | 1            | 3          | 5           | 20          | 21         | 17         | 3          | 3          |           |
| n setungs                     | Available<br>(Original) | 4            | 2          | 0           | 0           | 0          | 3          | 2          | 2          |           |
|                               | Available<br>(Current)  | 19           | 17         | 15          | 23          | 22         | 26         | 17         | 17         |           |
|                               | In<br>Waiting           | U            | U          | 0           | U           | U          | U          | U          | U          |           |
|                               | Hotel Tot               | al: ANdAZ Lo | ndon Roo   | m Type: ANd | AZ Deluxe K | ling       |            |            |            |           |
|                               |                         | 10/10/0011   | 12/14/2011 | 12/15/2011  | 12/10/2011  | 10/17/2011 | 12/10/2011 | 10/10/2011 | 12/20/2011 | 10/01/001 |
|                               |                         | 12/13/2011   | 12/14/2011 | 12/15/2011  | 12/10/2011  | 12/1//2011 | 12/16/2011 | 12/19/2011 | 12/20/2011 | 12/21/201 |
|                               | Original<br>Contract    | 5            | 5          | 5           | 20          | 20         | 20         | 5          | 5          |           |
|                               | Current<br>Block        | 20           | 20         | 20          | 43          | 43         | 43         | 20         | 20         | :         |
|                               | Pickup                  | 1            | 3          | 5           | 20          | 21         | 17         | 3          | 3          |           |
|                               | Available<br>(Original) | 4            | 2          | 0           | 0           | 0          | 3          | 2          | 2          |           |
|                               | (Current)               | 15           |            | 0           | 0           | 0          | 20         | 1/         |            |           |
|                               | Waiting                 |              |            |             |             | , i        |            |            |            |           |
|                               | Return - Print -        | Export       |            |             |             |            |            |            |            |           |
|                               | •                       |              |            |             | III         |            |            |            | 1          | +         |
|                               |                         |              |            |             |             |            |            |            |            |           |

#### **Communications tab**

The Communicate tab provides an area for hotels and event organizers to communicate with Event Planners.

| Passkey Dec 12, 20         | 11 12:20 PM EST |                 |                                                                       |                                                      | Welcome to dashboard   Help |
|----------------------------|-----------------|-----------------|-----------------------------------------------------------------------|------------------------------------------------------|-----------------------------|
| 2012 Annua                 | l Conference    |                 |                                                                       |                                                      |                             |
| Home                       | Event Info      | Bookings        | Track Event                                                           | Communicate                                          |                             |
|                            |                 |                 |                                                                       |                                                      | B Print                     |
| Communicate<br>My Messages | My Messag       | ges             |                                                                       |                                                      | New Message                 |
| Email Delegates            |                 |                 |                                                                       | Search Mes                                           | sage Q                      |
| bocamento                  | Posted By       | Mes             | sage                                                                  |                                                      | Posted On                   |
|                            |                 | Cut             | Off                                                                   |                                                      | 10/07/2011                  |
|                            | Judith Colantu  | ono This<br>hav | s is a reminder that your cut off<br>e reservations submitted prior t | date is approaching. Please be sure<br>to that date. | to                          |

5

### **MANAGING ROOM LISTS**

Your Event Dashboard provides quick and easy access for you to deliver your room list information in a secure, PCI compliant manner. You will also have access to manage room list changes and run reports online via the Event Dashboard.

The following instructions will take you through the process of securely delivering and managing your room lists.

#### **Dropping Off your Room Lists**

1. From your Event Dashboard, select the "Bookings" tab, select Room Lists and click the **Submit a new room list** button:

| Home              | Event Info 🗕 | Bookings      | Track Event    | Communicate      |                    |
|-------------------|--------------|---------------|----------------|------------------|--------------------|
| Manage Bookings   |              |               |                | Export 6         | Event Reservations |
| Room Lists        | Room Lis     | sts           |                | Search Room List | ٩                  |
| Find Reservations |              | $\rightarrow$ | Submit a new r | oom list         |                    |

2. Click the **Browse** button to upload your list:

| Submit a roo                                                             | om list                                                         |                                                                                                    |  |
|--------------------------------------------------------------------------|-----------------------------------------------------------------|----------------------------------------------------------------------------------------------------|--|
| Helpful Hints <ul> <li>If the housing</li> <li>Your room list</li> </ul> | manager provided you with a r<br>file must be in Excel 1997-201 | napping template to use, we strongly recommend using that template.<br>0 (xls or .xlsx), or in CSV format. |  |
| * Select a File:<br>Cancel                                               |                                                                 | Browse                                                                                                    |  |

3. After importing the list, the following information must be filled in to successfully deliver your list:

| <ul> <li>If the housing m</li> <li>Your room list fill</li> </ul> | anager provided you with<br>e must be in Excel 1997-: | a mapping templa<br>2010 (.xls or .xlsx), | ate to use, we strongly recom<br>or in CSV format. | mend using that template.     |        |
|-------------------------------------------------------------------|-------------------------------------------------------|-------------------------------------------|----------------------------------------------------|-------------------------------|--------|
| * Select a File:                                                  | C:\fakepath\Sample F                                  | RLX list - Decemb                         | Browse                                             |                               |        |
| * Attendee Type:                                                  | Select a type                                         | •                                         | <b>#3</b> Column headers are on row number:        |                               |        |
| * List name:                                                      | Sample RLX list - Dec                                 | cember Date                               | #4 What is the date form                           | at Select a format            | -      |
| Room List Notes                                                   |                                                       |                                           |                                                    |                               | *      |
| Room List Notes                                                   |                                                       |                                           |                                                    |                               | *      |
| Room List Notes                                                   | Emails                                                |                                           |                                                    |                               | 4      |
| Room List Notes                                                   | Emails<br>notify room list individual<br>cy Policy    | Is about upcoming                         | event specials and promotic                        | ns. We never sell or rent ema | *<br>* |

- 1. Upload the list
- 2. Select the attendee type (if you have access to multiple

attendee types)

- 3. Enter the row number containing your column headers
- 4. Select the appropriate date format for the list
- 5. Indicate if the attendees should receive information about

specials and promotions from the event organizer

4. Select the **Submit** button after completing the form. You will receive a notice in the window that your list has been successfully submitted, and the hotel will be notified that your room list is ready to be processed.

| Submi | t a room list                                                         |
|-------|-----------------------------------------------------------------------|
|       | Your file has been submitted to the event organizer for<br>processing |
|       | Go back to my room lists                                              |
|       |                                                                       |

#### **Managing Changes**

Once your room list has been processed by the hotel, you can manage changes by returning to your **Event Dashboard**, and selecting the **"Bookings"**.

1. Select **Room Lists**. You will now see your room list marked as "Processed". To make changes to the reservations, click on the "**Manage it**" link as indicated below.

| Home             | Event Info              | Bookings | Track Event | Communic   | ate      |                                |
|------------------|-------------------------|----------|-------------|------------|----------|--------------------------------|
|                  |                         |          |             |            |          | E P                            |
| Manage Booking   | s                       |          |             |            |          | Export Event Reservations      |
| Room Lists       | Room Lists              |          |             |            | Search F | Room List                      |
| Website          |                         |          |             |            |          | I STATE THE COLOR              |
| Find Reservation | s Name <del>-</del>     |          | Status      | Processed  | Records  | Initially /<br>Last Uploaded 👻 |
|                  | Staff.csv               |          | Dropped Off | -          | 0        | 05/17/2011<br>05/17/2011       |
|                  | Test 1.csv<br>Manage It |          | Processed   | 03/29/2011 | 8        | 03/29/2011<br>03/29/2011       |
|                  | Drop off a r            | ew list  |             |            |          | Results 1 - 2 of 2 1           |

2. After selecting the "Manage it" link, a pop-up window will appear with two options, keep the "Manage Room List Online" option selected and then click on Next.

| Manage Room List                                                    | 8 |
|---------------------------------------------------------------------|---|
| Select en Option                                                    |   |
| Manage room list online Download room list to make updates in Excel |   |
| Next 🔊 Gancer                                                       |   |

3. You will now be brought to a reservation screen listing your reservations. Initially, you will be presented with the basic reservation information (first and last name, dates, etc). To view all of the reservation information, select the "**View All Fields**" button indicated below in the box and use the scroll bar to navigate the page and view the data.

| D     First Name     Last Name     Check-int     Check-out     Hotel/Room       1     Peter     Carmody     1007/2010     10/15/2010     Disney's Coronado Springs Resort / Run of House     Image: Springs Resort / Run of House       2     2     2     3     Jones     1007/2010     10/15/2010     Disney's Coronado Springs Resort / Run of House     Image: Springs Resort / Run of House       3     2     2     3     Jones     1007/2010     10/15/2010     Disney's Coronado Springs Resort / Run of House     Image: Springs Resort / Run of House       4     2     2     3     John     Cordone     10/07/2010     10/15/2010     Disney's Coronado Springs Resort / Run of House     Image: Springs       5     2     2     3     John     Cordone     10/07/2010     10/15/2010     Disney's Coronado Springs Resort / Run of House     Image: Springs       5     2     3     John     Moran     10/07/2010     10/15/2010     Disney's Coronado Springs Resort / Run of House     Image: Springs                                                                                                    | G | ince | • 👁 |     |            |           |            |            |                                                 |   | Tool | 82 |
|----------------------------------------------------------------------------------------------------|---|------|-----|-----|------------|-----------|------------|------------|-------------------------------------------------|---|------|----|
| 1       9 Eter       Carmody       10/07/2010       10/15/2010       Disney's Coronado Springs Resort / Run of House       Image: Springs Resort / Run of House         2       Image: Springs Resort / Run of House       Image: Springs Resort / Run of House       Image: Springs Resort / Run of House       Image: Springs Resort / Run of House         3       Image: Resort / Run of House       Image: Springs Resort / Run of House       Image: Springs Resort / Run of House       Image: Springs Resort / Run of House         4       Image: Resort / Run of House       Image: Resort / Run of House       Image: Resort / Run of House       Image: Resort / Run of House         5       Image: Resort / Run of House       Image: Resort / Run of House       Image: Resort / Run of House       Image: Resort / Run of House         5       Image: Resort / Run of House       Image: Resort / Run of House       Image: Resort / Run of House       Image: Resort / Run of House         5       Image: Resort / Run of House       Image: Resort / Run of House       Image: Resort / Run of House       Image: Resort / Run of House       Image: Resort / Run of House       Image: Resort / Run of House       Image: Resort / Run of House       Image: Resort / Run of House       Image: Resort / Run of House       Image: Resort / Run of House       Image: Resort / Run of House       Image: Resort / Run of House       Image: Resort / Run of House       Image: Resort / Run of House       Image: Resort / Ru                                                                                                    | D |      |     |     | First Name | Last Name | Check-in   | Check-out  | Hotel / Room                                    |   |      |    |
| 2     Image: Marking Section of House     Image: Section of House     Image: S                                                                                                    |   |      | # 2 | 1   | Peter      | Carmody   | 10/07/2010 | 10/15/2010 | Disney's Coronado Springs Resort / Run of House | - | -    |    |
| i       Image: Second Second Sec               | 2 | 0    | # 2 | 5.1 | Joe        | Smith     | 10/07/2010 | 10/15/2010 | Disney's Coronado Springs Resort / Run of House | - | 101  | G  |
| i     Image: Market Market Marke |   | 0    | # 2 | 1   | Dan        | Jones     | 10/07/2010 | 10/15/2010 | Disney's Coronado Springs Resort / Run of House | - | sal  |    |
|                                                                                                    |   | 0    | # 2 | 1   | Mike       | Lamitola  | 10/07/2010 | 10/15/2010 | Disney's Coronado Springs Resort / Run of House |   | 100  | G  |
| 💿 🗐 💩 1 Alicia Moran 10/07/2010 10/15/2010 Disney's Coronado Springs Resort / Run of House 🛄 🐃 🥃                                                                                                    |   | 0    | # 2 | 1   | John       | Cordone   | 10/07/2010 | 10/15/2010 | Disney's Coronado Springs Resort / Run of House | - | -    | G  |
|                                                                                                    | 6 | 0    | # 2 | 1   | Alicia     | Moran     | 10/07/2010 | 10/15/2010 | Disney's Coronado Springs Resort / Run of House | - | -    |    |

 To modify reservations, double-click the information you would like to edit. This will activate the "Change Field" pop-up window. Simply enter the new information in this window and select the Save button to confirm your change. Click "Show All Fields" to make multiple changes to the reservation.

| Check-out            |                 |
|----------------------|-----------------|
| 10/15/2010           |                 |
| Send Acknowledgement | Show all fields |